## CAMBIO DE CONTRASEÑA

Entrando en https://uniovi.i2a.es/CronosWeb/Login:

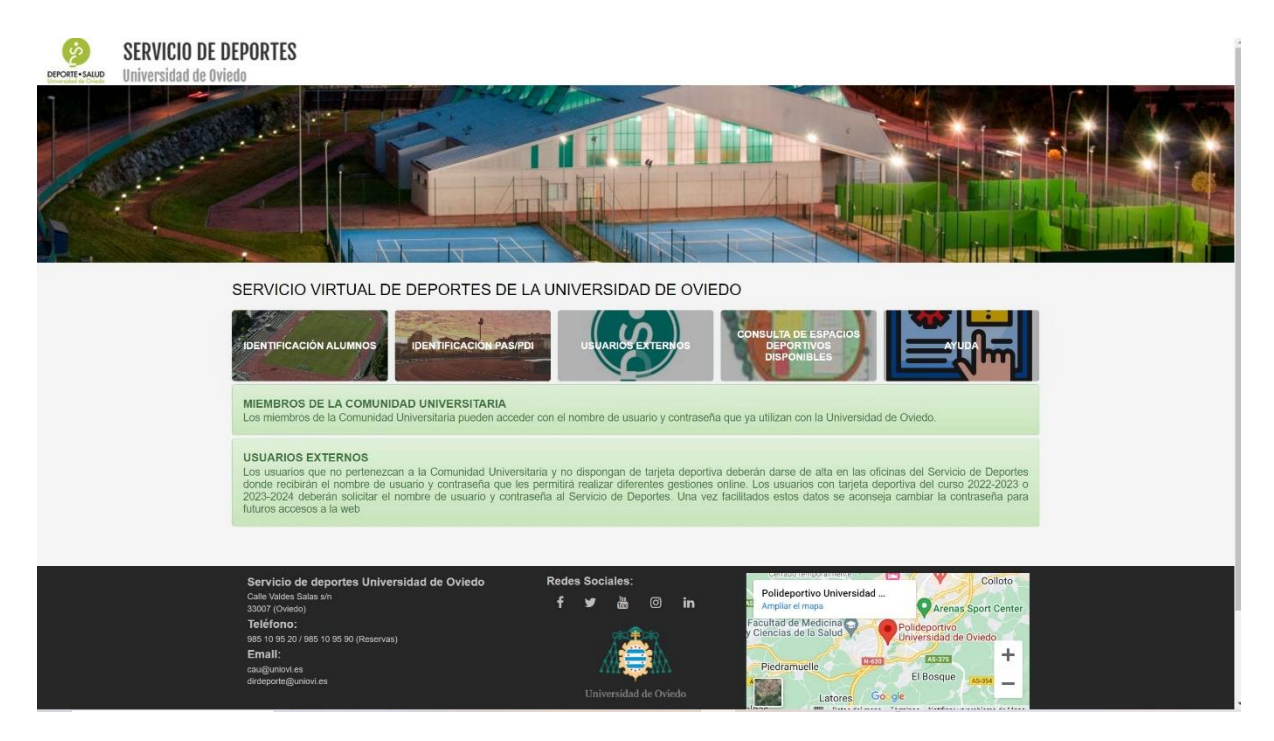

Si somos alumnos entramos con el nombre de usuario y contraseña de Uniovi en:

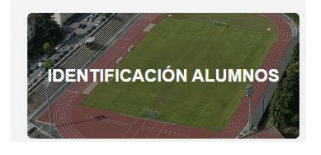

Si somos PAS o PDI entramos con el nombre de usuario y contraseña de Uniovi en:

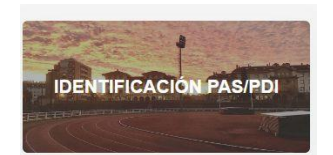

Si no pertenecemos a la Comunidad Universitaria entramos con el usuario y contraseña facilitados por el Servicio de Deportes en:

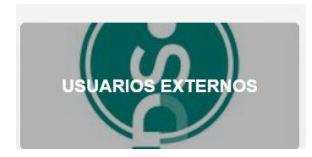

En la parte de arriba derecha de la pantalla vemos nuestro nombre y apellidos:

|                                                                                                    | 🖻 🖈 🗯 🛄 🧐 🗄    |
|----------------------------------------------------------------------------------------------------|----------------|
|                                                                                                    | Pipo14 Pip - 🖒 |
|                                                                                                    |                |
| DEPORTES<br>le espacios deportivos, tarjeta deportiva, campeonatos universitarios, salidas de montaña y consulta de actividades<br>s deportivas del segundo trimestre ya se podrán tramitar online la reserva y el pago con tarjeta de crédito.                                                                                                    |                |
|                                                                                                    |                |
| stade<br>sectividad sectividad secti |                |
| ORTIVAS<br>lazo de inscripción se activará la opción de solicitud de plaza en cualquier actividad deportiva pinchando en el icono<br>s antes se verá el icono de consulta de las actividades deportivas disponibles.                                                                                                    |                |

Pinchando en esa zona se abre una persiana en la que aparece la opción "Cambiar contraseña":

|       | Pipo14 Pip 👻    | Ċ |
|-------|-----------------|---|
| Mi cu | enta            |   |
| Camb  | piar contraseña |   |

Pinchando en "Cambiar contraseña":

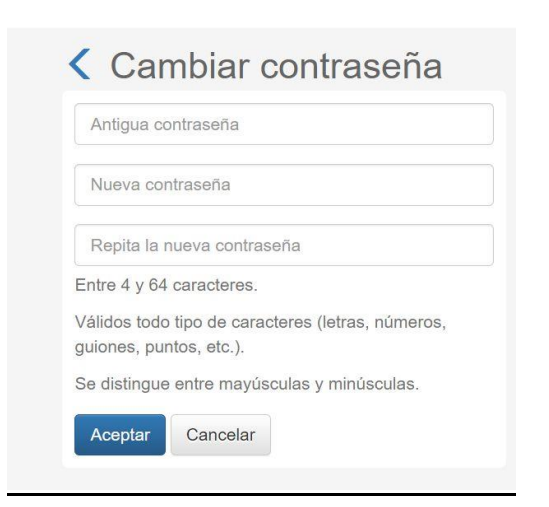

Aceptamos y ya tenemos disponible la nueva contraseña.